# 校際選課系統線上審核操作說明

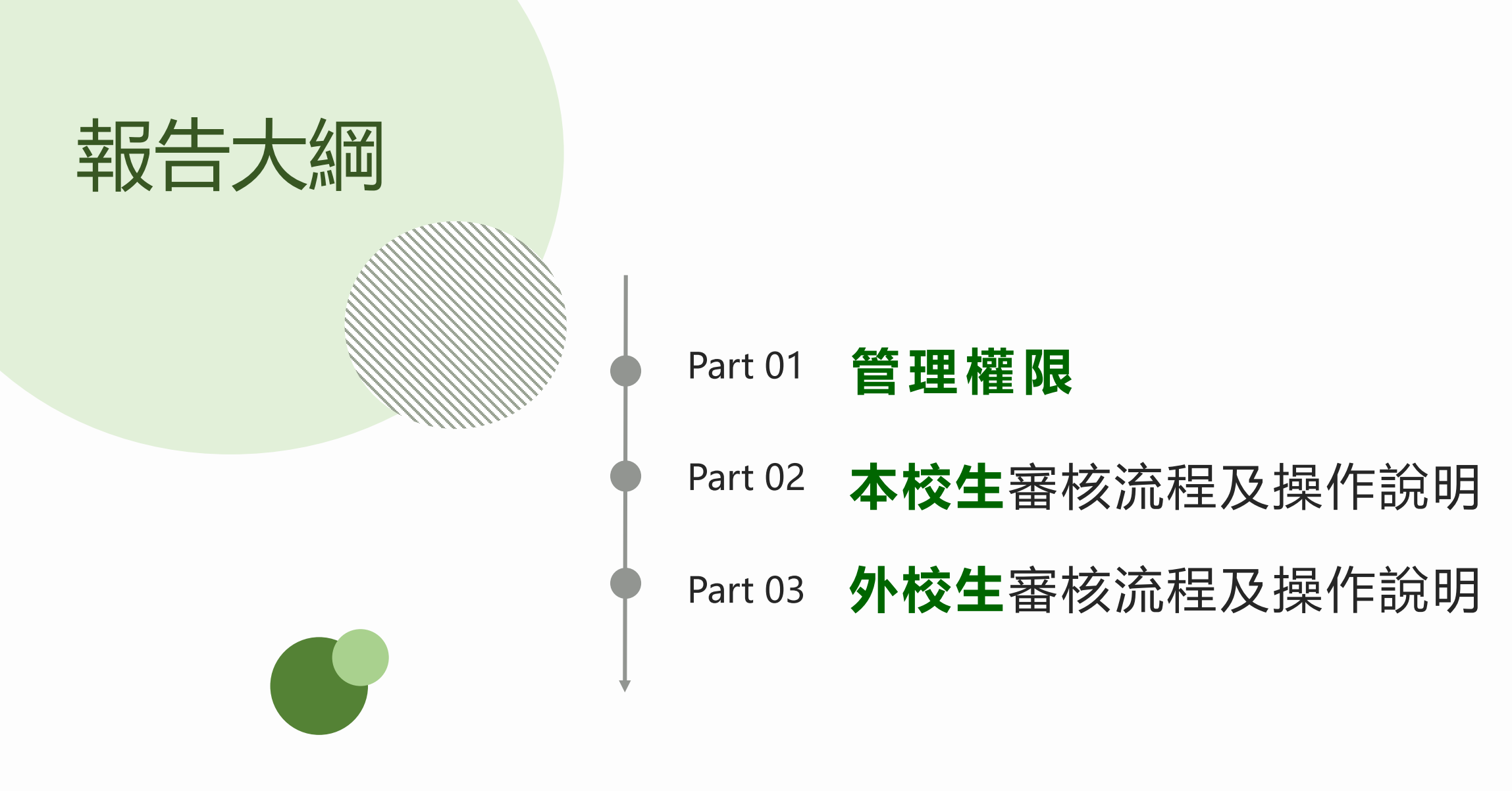

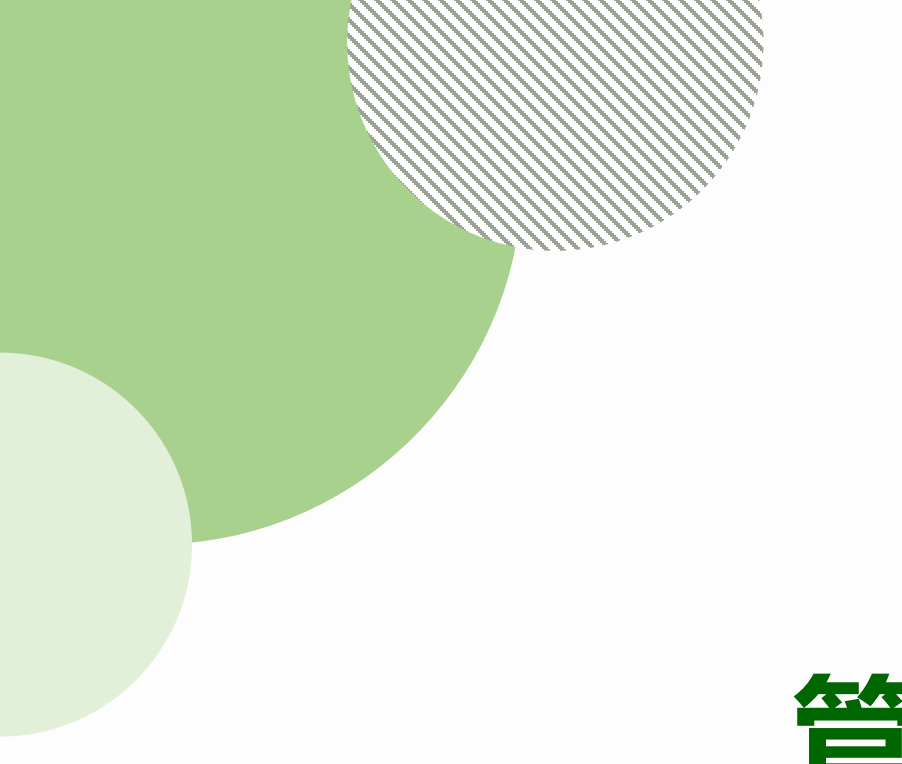

## Part 01

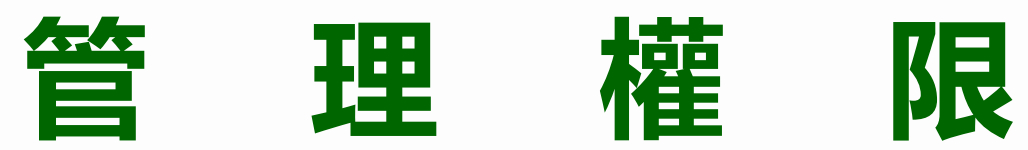

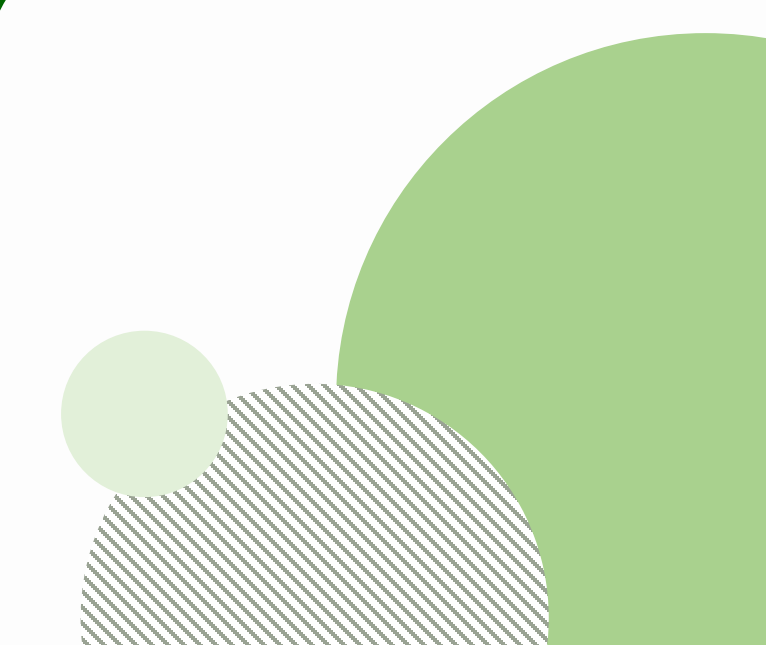

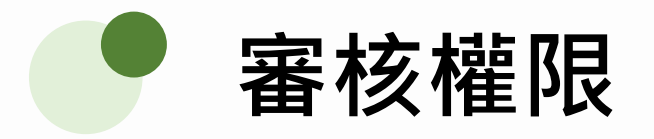

系所權限:可增列第2位承辦人,但只要有其中一位送出審核結果,則無法再修改。 **外校生審核:**除共同科外,由**系所權限的承辦人進行審核(與本校生邏輯相同)**。

|   | 校際選課系統                                             | 本校生外校生                                                        | 公告管理  權限維護                                       | 時盟學校 返回iTouch |
|---|----------------------------------------------------|---------------------------------------------------------------|--------------------------------------------------|---------------|
| 杉 | <b>交際選課系統權限維</b> 護                                 |                                                               |                                                  |               |
|   | 共同科權限 条所權限 主任 持                                    | 授權代理人                                                         |                                                  |               |
|   | <b>蚃</b> 斦孉 <b>覑</b>                               |                                                               | 權限                                               | 始羅            |
|   |                                                    |                                                               |                                                  |               |
|   |                                                    | 學系承辦                                                          | 系主任                                              | ME RSC        |
|   | 3100B應用數學系                                         | 學系承辦<br>30230李OO                                              | 系主任<br>12022王OO                                  |               |
|   | 3100B應用數學系<br>3100D應用數學系博士班                        | 學系承辦<br>30230李OO<br>73137莊OO                                  | <u>条主任</u><br>12022王OO<br>12022王OO               |               |
|   | 3100B應用數學系       3100D應用數學系博士班       3100M應用數學系碩士班 | 學系承辦           30230李OO           73137莊OO           73137莊OO | 糸主任       12022至00       12022至00       12022至00 | #E 132        |

#### 應用數學系權限維護

| 權限別     |       | 承辦人 |
|---------|-------|-----|
| 學系承辨」增加 | 30230 | 李00 |
| 學系承辦刪除  | 73137 | 莊00 |
| 系主任     | 12022 | 王00 |
|         | 送出    |     |

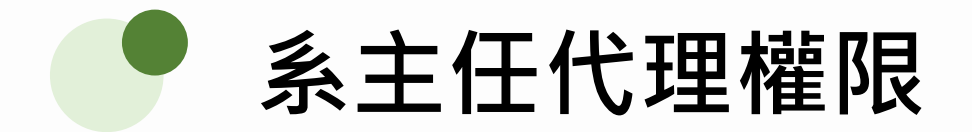

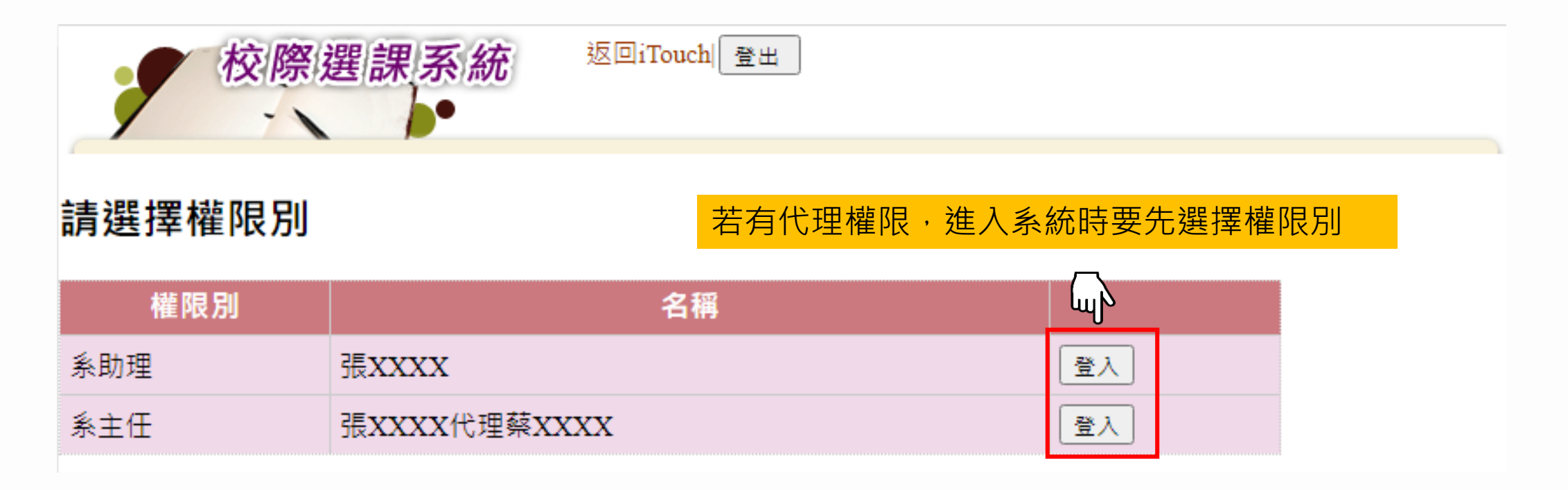

如有下列需求,請與教務處課註組蔡旼璇聯繫(分機2032),謝謝。

1. 職務異動需調整或新增承辦人。

2. 系主任權限設定代理人。

## Part 02

## 「本校生」審核流程及操作說明

• 本校生至外校的審核流程

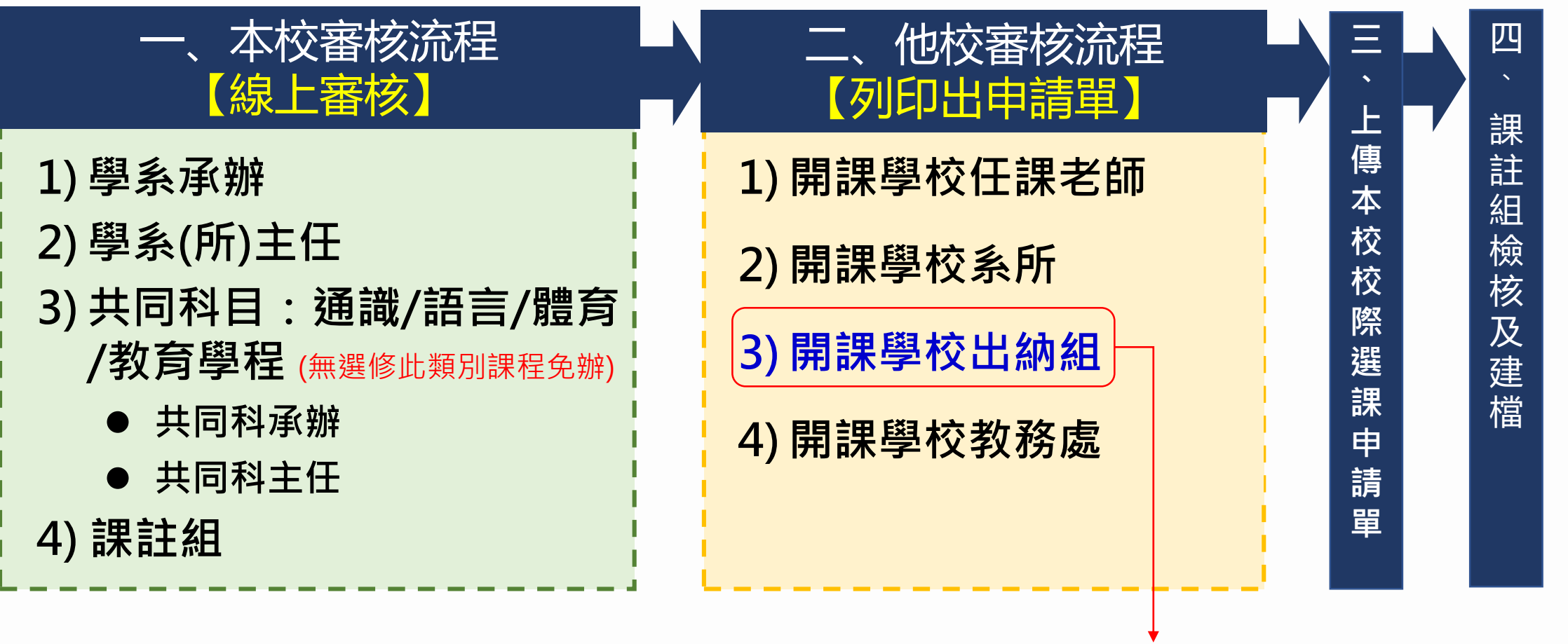

 至非聯盟學校校際選課,請至他校出納組繳交學分費。
 至聯盟學校校際選課,繳交全額學雜費者免繳開課學校學 分費,否則須至本校(中原大學)出納組繳交學分費。

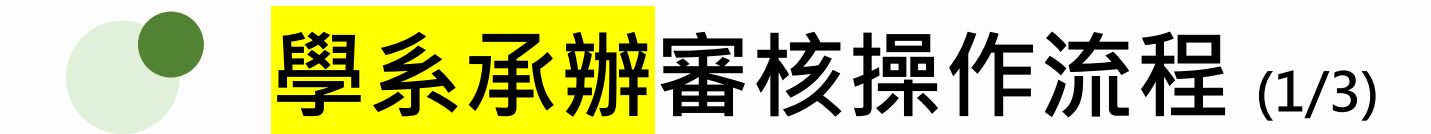

#### 路徑:登入ltouch/教務處/課註組/校際選課審核

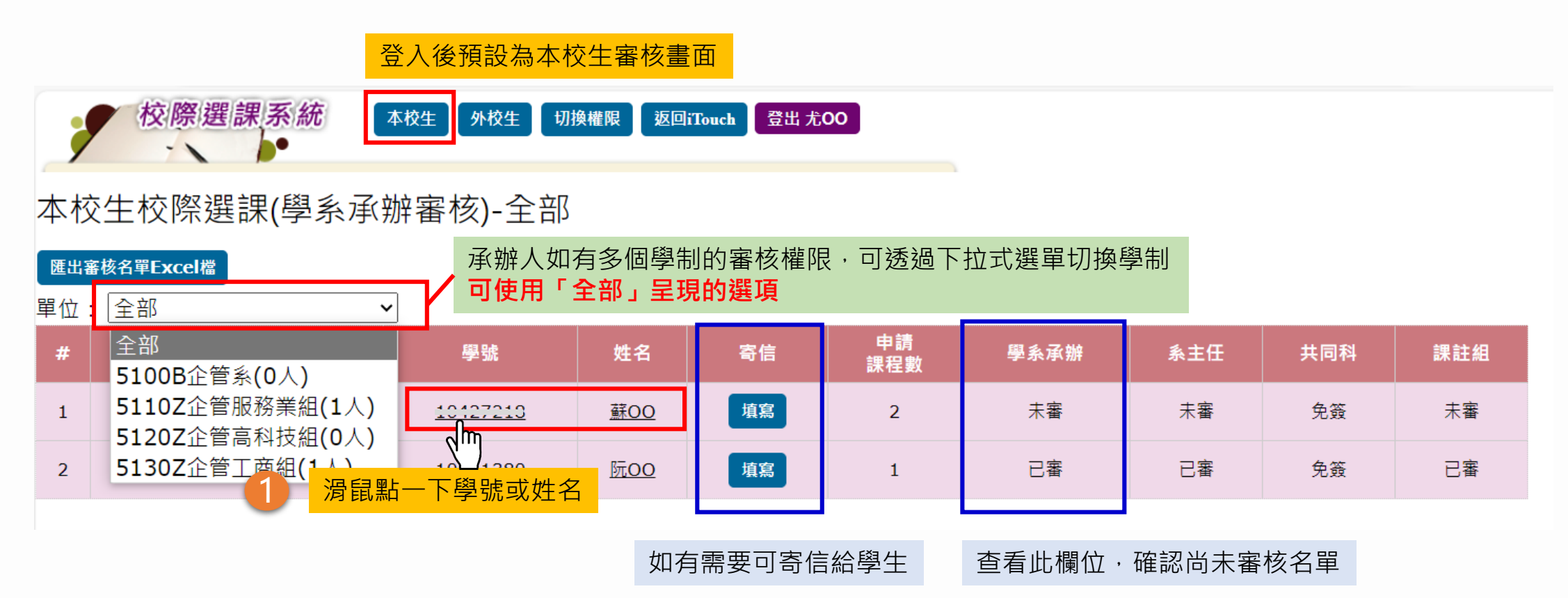

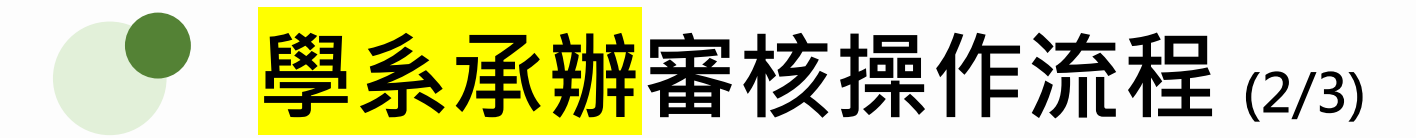

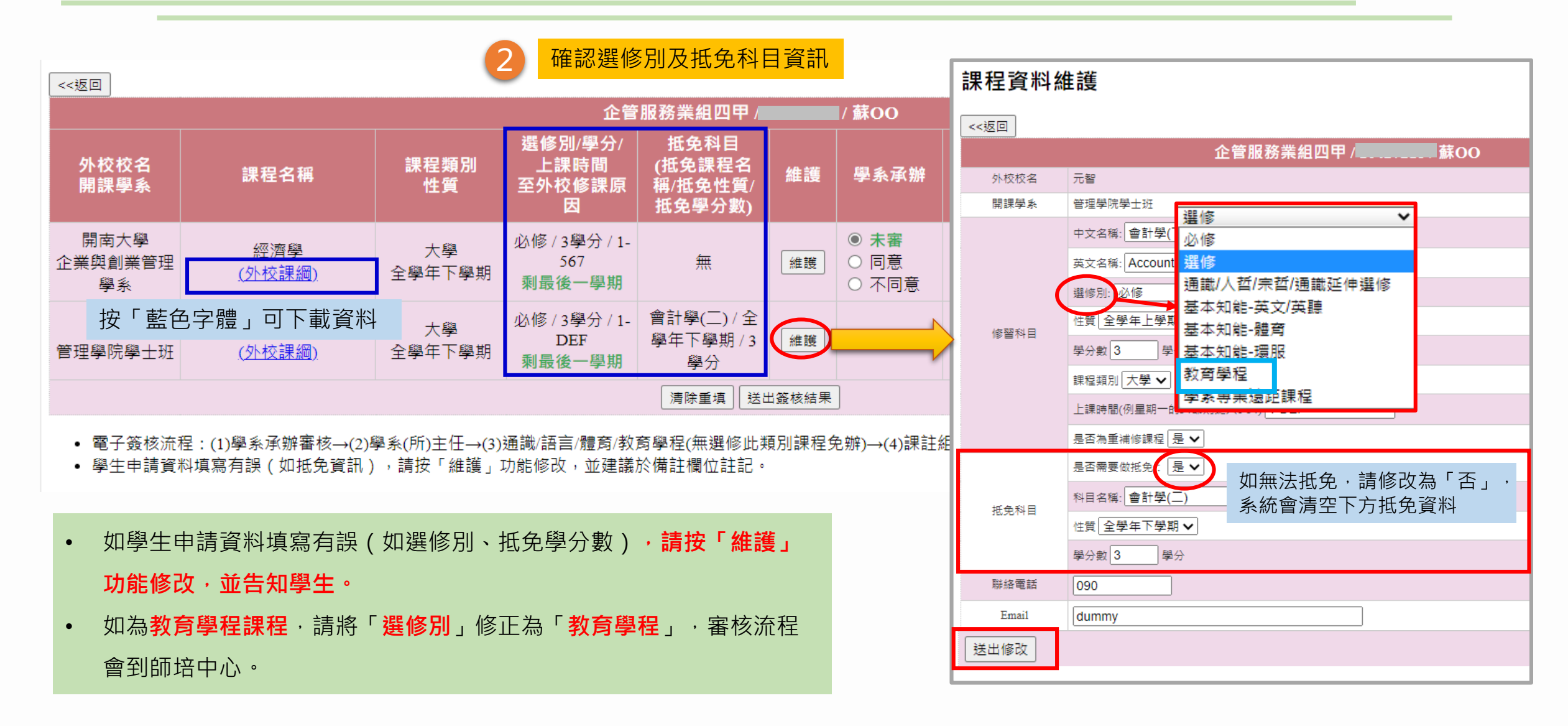

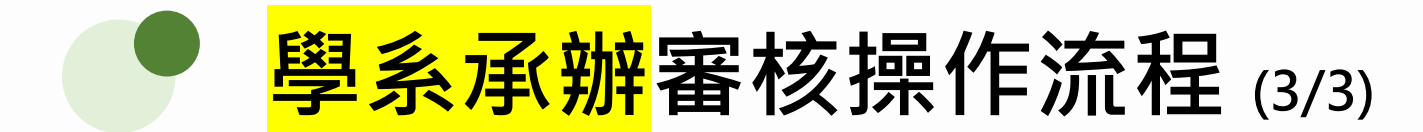

| <<返回                | 返回到申請學生名單為                 | 列表           | 企答                                   | 服務業组四田                              |       | 審核欄位<br>(如點選                                          | Z:點選同意<br>「不同意」 | 意 / 不同意<br>請填寫原因 |       | 學生端可看到此欄位<br>如有修正抵免科目資<br>建議在此欄位註記調 | 立資訊<br>資訊 ·<br>兌明 |
|---------------------|----------------------------|--------------|--------------------------------------|-------------------------------------|-------|-------------------------------------------------------|-----------------|------------------|-------|-------------------------------------|-------------------|
| 外校校名<br>開課學豸        | 3 課程名稱                     | 課程類別<br>性質   | エョ<br>選修別/學分/<br>上課時間<br>至外校修課原<br>因 | 抵免科目<br>(抵免課程名<br>稱/抵免性質/<br>抵免學分數) | 維護    | / <b>3</b><br>學系承辦                                    | 系主任             | 共同科              | 課註組   | 不同意原因/備註                            |                   |
| 開南大學<br>企業與創業<br>學系 | 8 經濟學<br>管理 <u>(外校課綱)</u>  | 大學<br>全學年下學期 | 必修 / 3學分 / 1-<br>567<br>剩最後一學期       | 無                                   | 維護    | <ul> <li>● 未審</li> <li>○ 同意</li> <li>○ 不同意</li> </ul> | 未審              | 免簽               | 未審    |                                     |                   |
| 元智<br>管理學院學:        | 會計學(下)<br>士班 <u>(外校課綱)</u> | 大學<br>全學年下學期 | 必修 / 3學分 / 1-<br>DEF<br>剩最後一學期       | 會計學(二) / 全<br>學年下學期 / 3<br>學分       | 維護    | 尤OO同意                                                 | 周OO同意           | 免簽               | 蔡OO同意 |                                     |                   |
|                     |                            |              |                                      | 清除重填 送出                             | 出簽核結果 | 4                                                     |                 |                  |       |                                     |                   |

该結果,系統發信通知下一關審核者

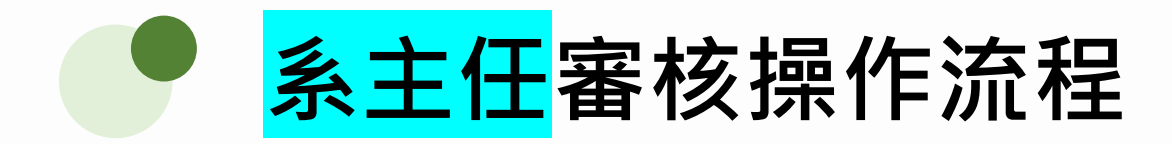

#### 路徑:登入ltouch/網站地圖/行政單位選單/教務處/課註組/校際選課審核

| 單位: | 全部   | ~                 |            |    |           | 查看此  | む 欄位・確認 | 尚未審核名單 |     |
|-----|------|-------------------|------------|----|-----------|------|---------|--------|-----|
| #   | 系級   | 學號                | 姓名         | 寄信 | 申請<br>課程數 | 學系承辦 | 系主任     | 共同科    | 課註組 |
| 1   | 資訊四甲 | 1 <u>10626005</u> | <u>魏00</u> | 填寫 | 2         | 己審   | 未審      | 未審     | 未審  |
| 2   | 資訊四乙 | 》                 | 號或姓名       | 填寫 | 1         | 己審   | 已審      | 免簽     | 已審  |

| <<返回                  |                                |              |                                             |       |             | <b>審核欄位</b><br>(如點選「                                  | : 點選同意 | <b>急 / 不同意</b><br>請埴寫原因 |          |
|-----------------------|--------------------------------|--------------|---------------------------------------------|-------|-------------|-------------------------------------------------------|--------|-------------------------|----------|
|                       |                                |              | 资訊四甲/ <b>加加</b>                             | /魏    | 00          |                                                       |        |                         | <b>'</b> |
| 外校校名<br>開課學系          | 課程名稱                           | 課程類別<br>性質   | 選修別/學分/上課時間<br>至外校修課原因                      | 明細    | 學系承辦        | 系主任                                                   | 共同科    | 課註組                     | 不同意原因/備註 |
| 元智大學<br>資訊工程學系學<br>士班 | 編譯程式概論<br><u>(外校課綱)</u>        | 大學<br>單學期    | 必修 / 3學分 / 2-234<br>時間衝堂                    | 明細    | 郭XXX<br>意   | <ul> <li>● 未審</li> <li>○ 同意</li> <li>○ 不同意</li> </ul> | 免簽     | 未審                      |          |
| 大同大學<br>通識中心          | 中文經典閱讀<br>( <u>外校課綱)(佐證資料)</u> | 大學<br>全學年上學期 | 通識/人哲/宗哲/通識延伸選修 / 2<br>學分 / 1-34<br>因被當重修課程 | 明細    | 郭XXXX同<br>意 | <ul> <li>● 未審</li> <li>○ 同意</li> <li>○ 不同意</li> </ul> | 未審     | 未審                      |          |
|                       |                                |              | 温 <mark>3</mark> 真 送出                       | 出簽核結果 | ]           |                                                       |        |                         |          |

送出簽核結果,系統發信通知下一關審核者

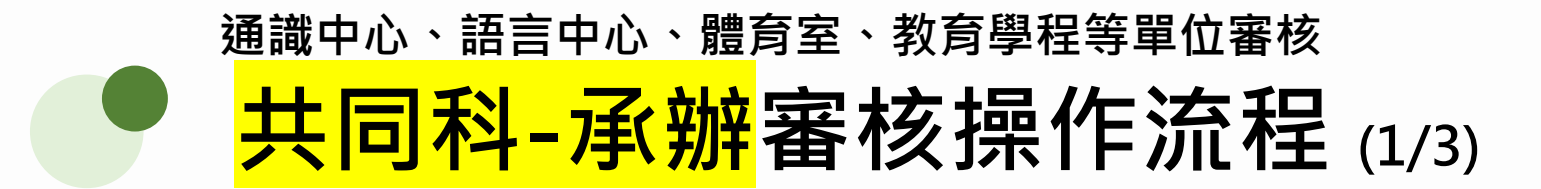

路徑:登入ltouch/教務處/課註組/校際選課審核

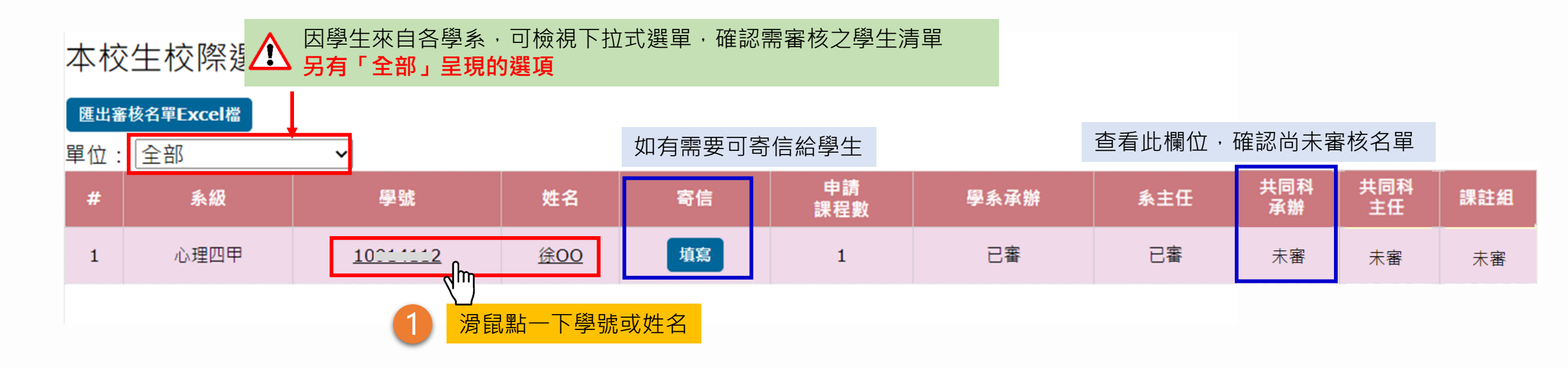

通識中心、語言中心、體育室、教育學程等單位審核

### <mark>共同科-承辦</mark>審核操作流程 (2/3)

| <<返回                  |                                            | 2                                | 確認選修別及                                       | 及抵免科目資                      | 資訊              | ſ                    | <b>連</b> 程 答約4 | # 謹                                                                                  |
|-----------------------|--------------------------------------------|----------------------------------|----------------------------------------------|-----------------------------|-----------------|----------------------|----------------|--------------------------------------------------------------------------------------|
|                       |                                            |                                  | 心理                                           | 四甲/                         | 徐00             |                      | 「木」(土」(リード     |                                                                                      |
| 外校校名<br>開課學系          | 課程名稱                                       | 課程類別<br>性質                       | 選修別/學分/上<br>課時間<br>至外校修課原                    | 抵免科目<br>(抵免課程名稱/<br>抵免性質/抵免 | 維護              | 學                    | <<返回           | 心理四甲 / <b> 徐OO</b>                                                                   |
|                       |                                            |                                  | 四                                            | 學分數)                        |                 | ** -                 | 開課學系           | 校際選課(大學部)                                                                            |
| 中原大學<br>校際選課(大學<br>部) | 職場溝通軟功夫<br><u>(外校課綱)</u>                   | 大學<br>全學年上學期                     | 通識/人哲/宗哲/<br>通識延伸選修 / 2<br>學分 / 遠距<br>修課學分需要 | 無                           | 維護              | <b>許O</b><br>通2<br>奚 |                | 中文名稱: 職場溝通軟功夫<br>英文名稱: Communication Soft Power at Workplace<br>選修別: 通識/人哲/宗哲/通識延伸選修 |
| • 電子簽核流程              | K「藍色字體」可 <sup>-</sup>                      | 下載資料<br>[(所)主任→(3)通識             | 無課程需審核;如<br>語言/體育/教育學程                       | 審核後欲修改,請<br>全(無選修此類別課       | 洽:蔡OO<br>程免辦)→( | ,<br>分機::<br>4)課記    | 修習科目           | 社会の法にとなっては、人生でになっておける 社質 全学年上学期 ▼ 学分数 2 学分 ######!                                   |
| • 學王甲請資科              | 填舄月誤(如拙兄貧訊) <sup>,</sup><br>● 按「 <b>絆</b>  |                                  | <sup>変改,亚建議於備設</sup><br>學牛填寫課和               | 1個位註記。<br>呈資料內容。            | ,               |                      |                | は<br>上課時間(例星期一的34節則鍵入1-34)<br>遠距<br>是否為重補修課程 否 ✓                                     |
|                       | <ul> <li>請確認<br/>正後,其</li> </ul>           | <b>低免科目</b> 資料<br>安「 <b>送出修改</b> | 有無錯誤,如<br>」 <b>,並告知</b> 學                    | 山有錯誤,請<br><mark>學生。</mark>  | <b></b><br>修    |                      | 抵免科目           | AHEAM: 職場溝通軟功夫 件質 全學年上學期 ▼                                                           |
|                       | <ul> <li>提醒事項<br/>會鎖定禁<br/>課註組約</li> </ul> | 頁:學系承辦<br>禁止修改。如<br>承辦人。         | 已審核通過,<br>抵認科目資#                             | ・此維護功<br>料有誤・請職             | も就<br>総繋        |                      | 联絡電話<br>Email  | 學分數 2 學分<br>097<br>dummy                                                             |
|                       |                                            |                                  |                                              |                             |                 |                      | [審核鎖定,禁止修      | §改,如需修正,請洽課註組承辦人]                                                                    |

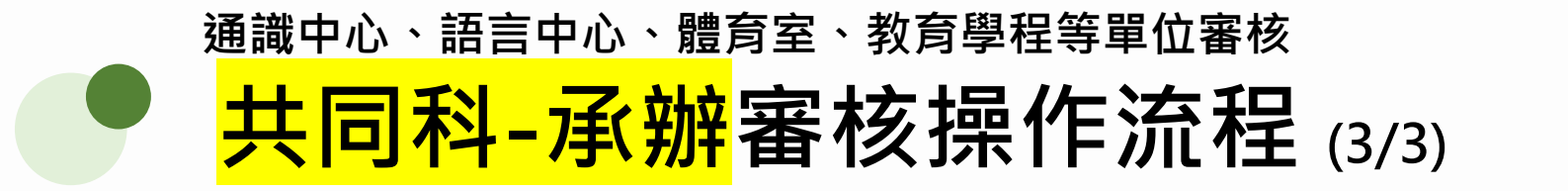

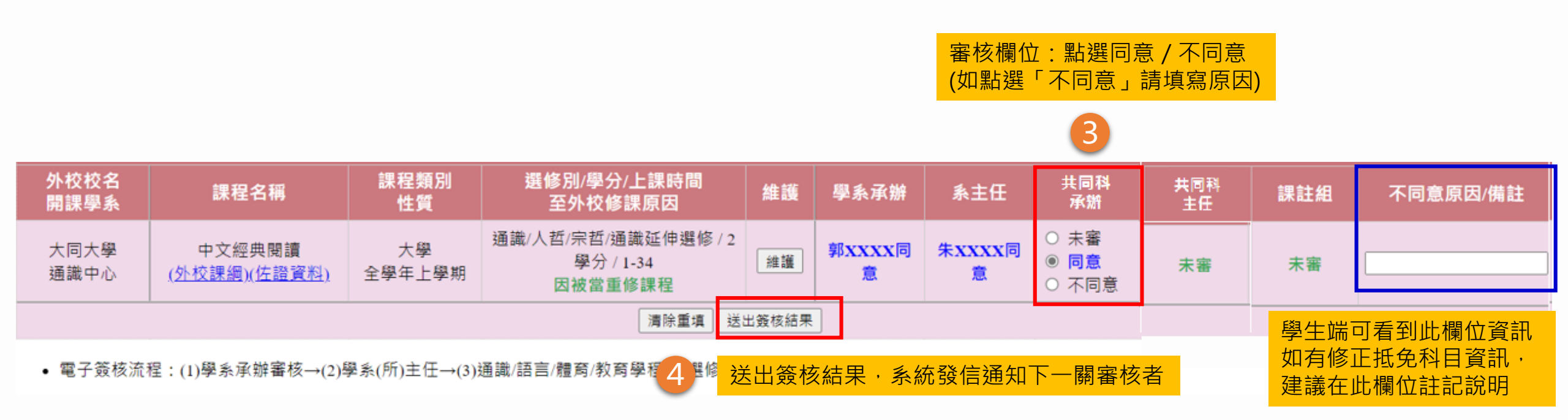

通識中心、語言中心、體育室、教育學程等單位審核 <mark>共同科-主任</mark>審核操作流程

#### 本校生校際選課(共同科審核)-全部

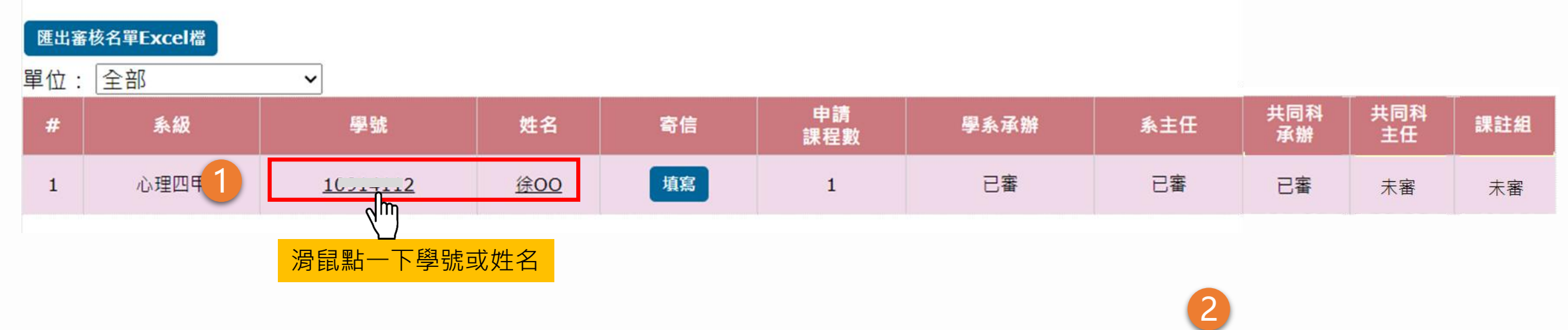

| 外校校名<br>開課學系 | 課程名稱                            | 課程類別<br>性質   | 選修別/學分/上課時間<br>至外校修課原因                      | 維護    | 學系承辦        | 系主任         | 共同科<br>承辦   | 共同科<br>主任                    | 課註組 | 不同意原因/備註 |
|--------------|---------------------------------|--------------|---------------------------------------------|-------|-------------|-------------|-------------|------------------------------|-----|----------|
| 大同大學<br>通識中心 | 中文經典閱讀<br>( <u>外校課綱)(佐證資料</u> ) | 大學<br>全學年上學期 | 通識/人哲/宗哲/通識延伸選修 / 2<br>學分 / 1-34<br>因被當重修課程 | 維護    | 郭XXXX同<br>意 | 朱xxxx同<br>意 | 郭XXXX同<br>意 | ○ 未審<br>● <b>同意</b><br>○ 不同意 | 未審  | [        |
|              |                                 |              | <b>満除重填</b> 送                               | 出簽核結果 |             |             |             |                              |     |          |

3

送出簽核結果,系統發信通知下一關審核者

#### 校際選課系統-學生查詢審核進度頁面

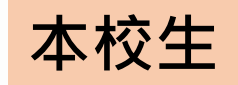

| 校際法                                                      | <b>罢課系統</b>               | 公告   <b>1.</b> 新增選課   <b>2.</b> 邊 | 選課清單   3. 申請表          | 學號:     |     | ]]               |                |               |       |
|----------------------------------------------------------|---------------------------|-----------------------------------|------------------------|---------|-----|------------------|----------------|---------------|-------|
|                                                          | •                         |                                   |                        |         |     | 審核進度查讀           | 旬              |               |       |
|                                                          |                           | 選課列印清單                            |                        |         |     |                  |                |               |       |
| 外校校名<br>開課學系                                             | 課程名稱                      | 課程類別<br>性質                        | 選修別/學分<br>上課時間         | 簽核/列印   | 許可證 | 資訊四甲<br>大同大學 通識中 | <b>00</b>      | 17            |       |
| 大同大學<br>通識中心                                             | 中文經典閱讀                    | 通識/人哲/宗哲/通識延伸<br>選修<br>大學         | 全學年上學期 / 2 學分<br>1-34  | 審核中     |     | 甲又經典閱讀 通         | 藏/人哲/宗哲/<br>簧核 | /通識延伸選修<br>意見 |       |
| 元智大學<br>資訊工程學系學士班                                        | 編譯程式概論                    | · 必修<br>· 大學                      | 單學期/3 學分<br>2-234      | 2m      |     | 學系承辦<br>系主任      | 同意             |               |       |
| 。 雨乙笃坛达识·                                                |                           |                                   |                        |         |     | 共同科承辦            | 同意             |               |       |
| <ul> <li>电 〕 豉 (v) // (注 :</li> <li>第一階段 - 本校</li> </ul> |                           | →(2)學系(所)主任→(3)通                  | 識/語言/體育/教育學            | 悜(無選修此類 | 別課種 | 共同科主任            | 同意             |               |       |
| 辦)→(4)課註組                                                | •                         |                                   |                        |         |     | 課註組              | - 未審           |               |       |
| <ul> <li>第二階段 - 他校</li> <li>第三階段 - 上傳</li> </ul>         | :(1)開課學校任課老<br>許可證明:完成各項領 | 節→(2)開課學校系所→(<br>簽核表單,上傳繳回本校記     | 3)開課學校出納組→(<br>果務與註冊組。 | 4)開課學校教 | 務處。 | 5                | 呈現不            | 「同章原因/備       | 註欄位資訊 |

- 第四階段 課註組產出繳費單,通知學生繳費。
- 注意事項:至聯盟學校校際選課,繳交全額全雜費額者免繳開課學校學分費,否則須至本校(中原大學)出納組繳 交學分費。

待第三階段課註組審核通過後,產出繳費單。

了心小心/ 用肛 闲止兵

## Part 03

## 「外校生」審核流程及操作說明

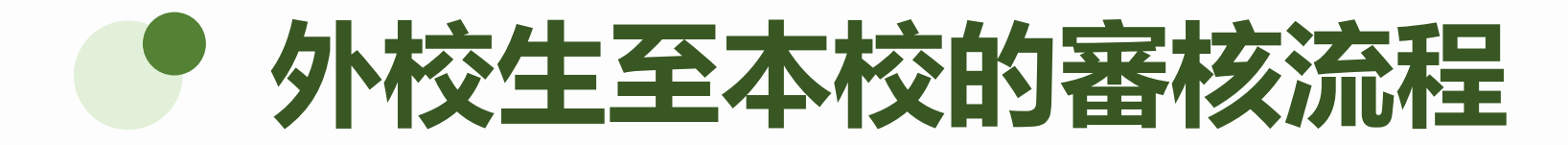

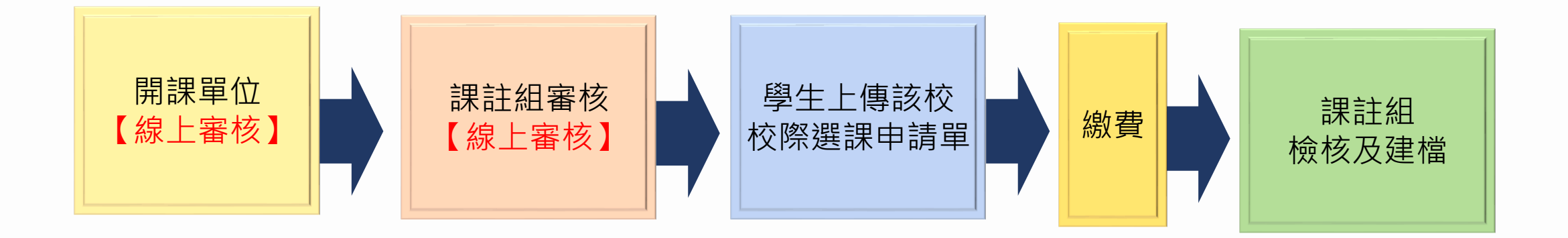

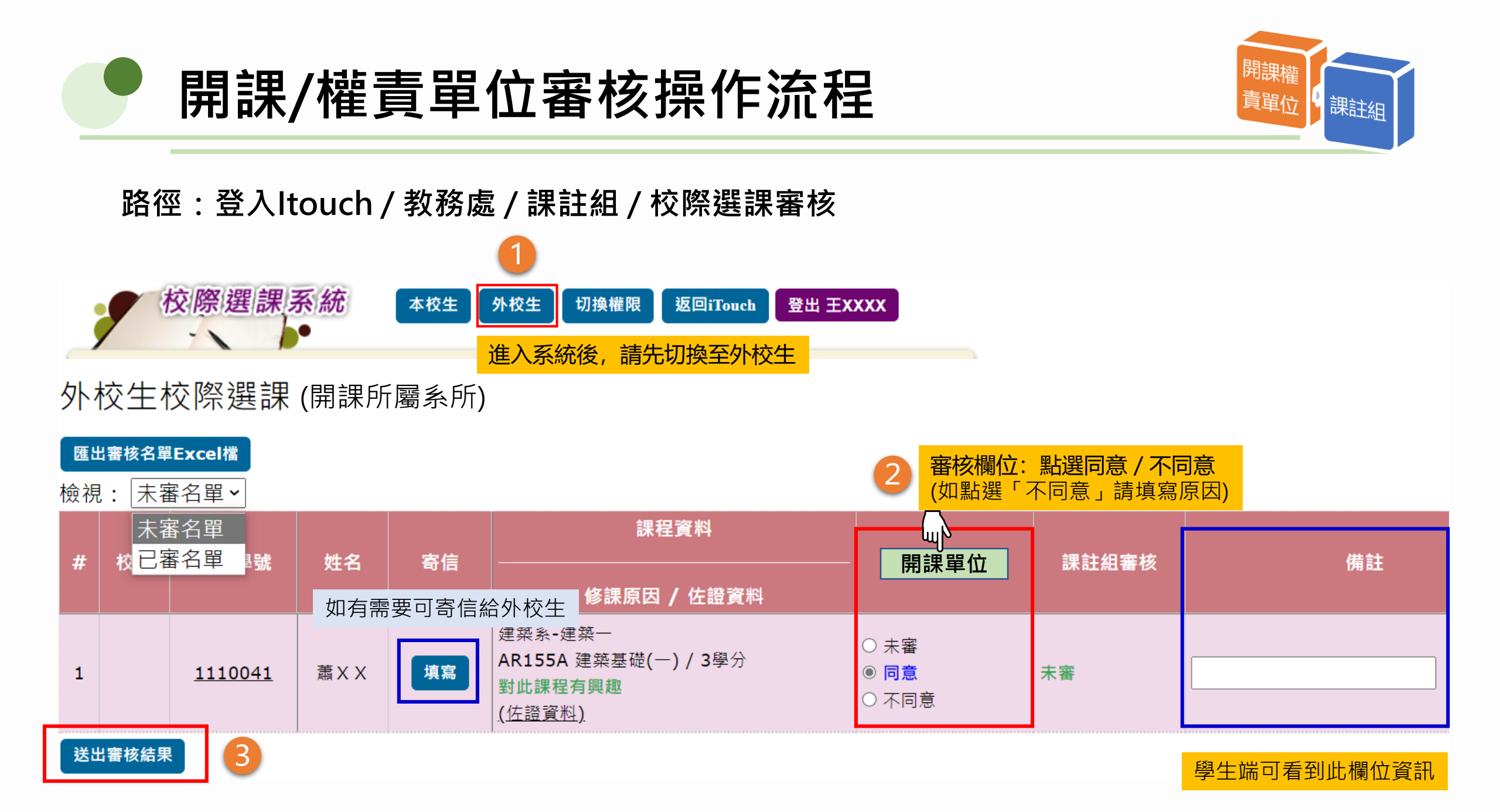

### 校際選課系統-學生查詢審核進度頁面

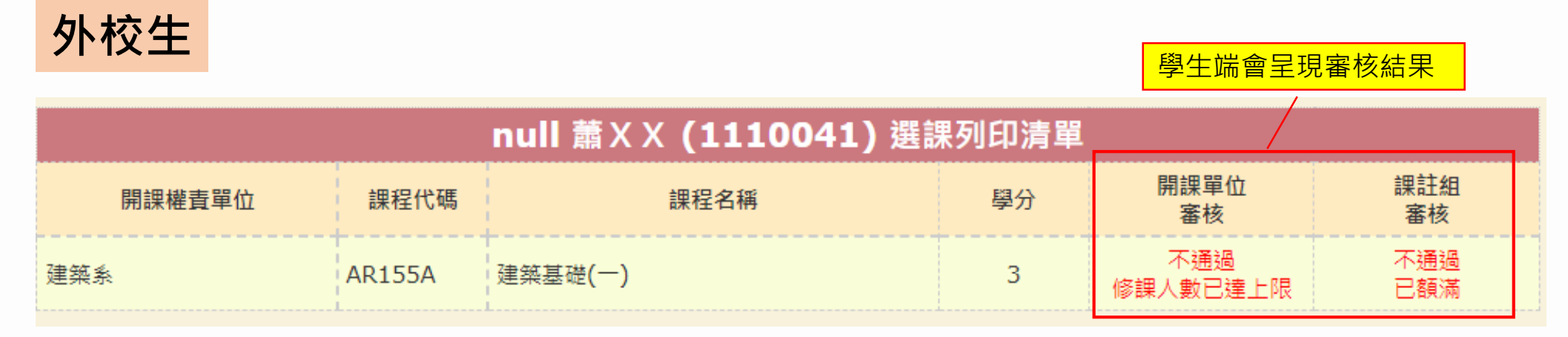

|                               | 龍車             | 科 | 技大學 金OO (1120007) 選課列印清                                                                                                    | 單                                 |                               |                                                 |
|-------------------------------|----------------|---|----------------------------------------------------------------------------------------------------|-----------------------------------|-------------------------------|-------------------------------------------------|
| 開課權責單位                        | 課程代碼           |   | 中原大學 112學年度第1學期 【外校學生】校際選課證明<br>中原學號 · 02111204                                                                                                    | 開課単位<br>審核                        | 課註組<br>審核                     |                                                 |
| 通識中心<br>上傳許可證明 列印<br>- 雪子等核法程 | GE301A<br>亥准證明 |   | 學校名稱         聽華科技大學         系級         企業管理系         姓名         金OO           手機         098         Email         dummy1120007@office.cycu.edu.tw           開課權責單位         課程名稱         學分         各利學分費           通識中心         GE301A         人工智慧倫理講題         2         2680            ご處實完號         :50507008221028               憲實完成總費時間: 2023.09.08 12:53                                                                                                    | 通過                                | <sup>通過</sup><br>小校生完成校務      | 「<br>選課流程・取得正                                   |
|                               |                |   | ◆赤学生被平原大学校除過課員施辦法辦理・上述課程已元以審<br>核並激納相關費用。<br>中原大學教務處課註組核章:<br>● 年春大是教<br>Prison<br>Brain<br>Brain<br>Br | 號後,第<br><mark>外校生的</mark><br>取得核酮 | 系統曾提供核准<br>的校際選課申請<br>章但未於線上申 | E證明,請各單位不<br><mark>青文件核章,以避免</mark><br>■請,造成爭議。 |
|                               |                |   | 一、本校校際選課及繳費採線上申請作業,完成後請自行列印本表並送責校教務單位留存。本表<br>即視同已完成本校校際選課流程,本校各單位不再對責校任何申請文件核章,以簡化校際選<br>課作業流程。                                                                                                    |                                   |                               |                                                 |